## Instructions for CJA Panel Attorney to Create an AUTH-24

1. In eVoucher, click on the case under your Appointments' List that you would like to create an AUTH-24 for.

| Appointments' List                                                                           |                                                                                                    |  |  |  |
|----------------------------------------------------------------------------------------------|----------------------------------------------------------------------------------------------------|--|--|--|
| Appointments                                                                                 | Defendant                                                                                                    |  |  |  |
| Case: 1:15-CR-00151-CAB<br>Defendant #: 1<br>Case Title: US V NEW<br>Attorney: Damian Billak | Defendant: CASE NEW<br>Representation Type: Criminal Case<br>Order Type: Appointing Counsel<br>Order Date: 01/01/15<br>Pres. Judge: Christopher Boyko<br>Adm./Mag Judge: |  |  |  |

2. On the next screen to the left, click on "Create" next to AUTH-24

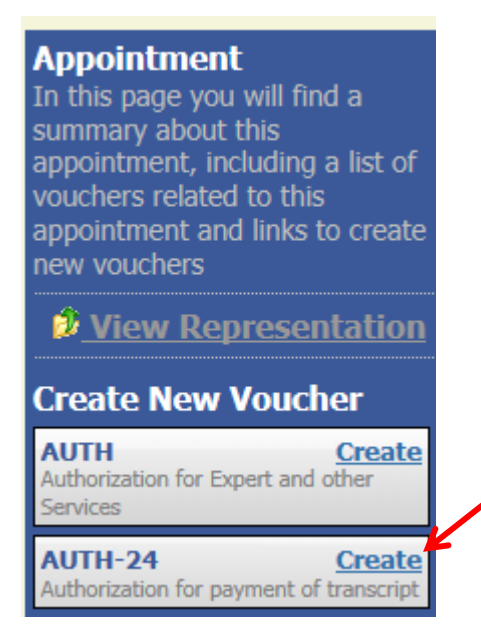

#### You will now see Basic Information.

#### **Basic Info**

| David anno                            |                                                             |                                                                    |                               |  |
|---------------------------------------|-------------------------------------------------------------|--------------------------------------------------------------------|-------------------------------|--|
| 1. CIR/DIST/DIV.CODE<br>0647          | 2. PERSON REPRESENTED<br>CASE NEW                           |                                                                    | VOUCHER NUMBER                |  |
| 3. MAG. DKT/DEF.NUMBER                | 4. DIST. DKT/DEF.NUMBER<br>1:15-CR-00151-1-CAB              | 5. APPEALS. DKT/DEF.NUMBER                                         | 6. OTHER. DKT/DEF.NUMBER      |  |
| 7. IN CASE/MATTER OF(Case Name)       | <b>8. PAYMENT CATEGORY</b>                                  | 9. TYPE PERSON REPRESENTED                                         | 10. REPRESENTATION TYPE       |  |
| US V NEW                              | Felony (including pre-trial diversion<br>of alleged felony) | Adult Defendant                                                    | Criminal Case                 |  |
| 11. OFFENSE(S) CHARGED                |                                                             |                                                                    |                               |  |
| 18:113G.F ASSAULT RESULTING           | IN SUBSTANTIAL BODILY INJUE                                 | Y15:1703.F PROHIBITIONS REL                                        | ATING TO REAL ESTATE          |  |
| 12. ATTORNEY'S NAME AND MAILING A     | ADDRESS                                                     | 13. COURT ORDER                                                    |                               |  |
| Damian Billak - Bar Number: 55-13     | Damian Billak - Bar Number: 55-131313                       |                                                                    | el 🛛 🛛 🛛 🖉 Subs for Federal I |  |
| 111 Akron Atty                        |                                                             | O Appointing Counsel P Subs for Panel Attorney R Subs for Retained |                               |  |
| Akron OH 44555                        |                                                             | SPro Se TRetained /                                                | Attorney Y Standby Counsel    |  |
| Phone: 330-555-1111                   |                                                             |                                                                    |                               |  |
| 1                                     |                                                             | Prior Attorney's Name                                              |                               |  |
| 1                                     |                                                             | Appointment Dates                                                  |                               |  |
|                                       |                                                             | Signature of Presiding Judge or By Order of the Court              |                               |  |
|                                       |                                                             | Christopher Boyko                                                  |                               |  |
| 14. LAW FIRM NAME AND MAILING ADDRESS |                                                             | Date of Order Nunc Pro Tunc Date                                   |                               |  |
|                                       |                                                             | 1/1/2015                                                           |                               |  |
|                                       |                                                             | Repayment YES VNO                                                  |                               |  |

3. There are three required fields that are noted with a red "\*". Complete Proceeding Transcript To Be Used. This should briefly describe the nature of the proceeding or other purpose for which the transcript is required (ie motion hearing, trial preparation, trial, appeal). Next, complete Proceeding To Be Transcribed. The Court requires three items in this field. The specific type of proceedings to be transcribed, the date of the proceeding, and the name of the court reporter (use ECRO for Electronic Court Reporter Operator). The last item is to select the Special Transcript Handling (use the dropdown arrow to select from None, 14-day, Expedited, Daily, Hourly, or Realtime Unedited). Click on Save and then Next.

| Proceeding Transcript<br>To Be Used | Appeal *                                                                                                    |   |
|-------------------------------------|----------------------------------------------------------------------------------------------------|---|
| Proceeding To Be<br>Transcribed     | Sentencing hearing 2/10/15 Bruce Matthews *One AUTH-24 per court reporter. You can submit multiple hearings on one voucher but only for one court reporter. |   |
| Apportioned Cost (%)                |                                                                                                    |   |
| Apportioned Case and<br>Defendant   |                                                                                                    |   |
| Special Transcript<br>Handling      | None *                                                                                                    |   |
| Transcripts                         | Prosecution Opening Statement Prosecution Argument Prosecution Rebuttal                                                                                     |   |
|                                     | Defense Opening Statement Defense Argument Jury Instructions Voir Directions                                                                                | e |
| Order Date                          |                                                                                                    |   |
| Nunc Pro Tunc Date                  |                                                                                                    |   |
| « First < Previous                  | Next > Last » Save Delete Draft                                                                                                    |   |

4. The next screen permits you to attach Supporting Documents, which will be the transcript order form(s) filed on the CM/ECF for the transcript(s) requested. Click on browse, select your document(s), then click Upload.

# Supporting Documents

| File Upload (Only Pdf files of 10MB size or less!) |          |            |        |        |      |        |              |
|----------------------------------------------------|----------|------------|--------|--------|------|--------|--------------|
| File                                               |          |            |        | Browse |      |        |              |
| Description                                        |          |            |        |        |      |        |              |
|                                                    | Mark     | as Private |        |        |      | Upload | 1            |
|                                                    | _        |            |        |        |      |        |              |
| « First < F                                        | Previous | Next >     | Last » |        | Save |        | Delete Draft |

5. You may choose to enter notes for the judicial officer or court reporter supervisor here. Then Click the I swear and affirm the truth or correctness of the above statements button. After the date and time appear, click on the Submit button. If you need to Delete the AUTH-24, you can click on the Delete Draft button.

|                                    | Attention: The notes you enter will be available to the next approval level. |        |  |  |  |  |
|------------------------------------|------------------------------------------------------------------------------|--------|--|--|--|--|
| Public/Attorney<br>Notes           |                                                                              | ^      |  |  |  |  |
|                                    |                                                                              | ~      |  |  |  |  |
|                                    |                                                                              | /      |  |  |  |  |
| <b>✓</b> I swear an<br>Date: 12/10 | d affirm the truth or correctness of the above statements<br>/2015 9:31:11   | Submit |  |  |  |  |
| « First < Previo                   | us Next > Last » Save Delete Draft                                           |        |  |  |  |  |

6. After clicking on Submit, you will receive an automatic message. Click on Home Page or Click on Home at the top right of your screen..

### Success

Your document has been submitted to the court. You will receive a notification if we need more details.

Please keep the following document number for your own records:

| 0647.0000036                                     |  |  |
|--------------------------------------------------|--|--|
| Back to:<br><u>Home Page</u><br>Appointment Page |  |  |

7. The AUTH-24 will now move to your My Submitted Documents and you will see the workflow message has changed to Submitted to Court.

| 🖥 My Submitted Docun                                       | nents                                  |         |                    |            |
|------------------------------------------------------------|----------------------------------------|---------|--------------------|------------|
| 1:15-CR-00151-CAB-<br>Start: 12/10/2015<br>End: 01/01/1900 | CASE NEW (# 1)<br>Claimed Amount: 0.00 | AUTH-24 | Submitted to Court | 12/10/2015 |
|                                                            |                                        |         |                    |            |